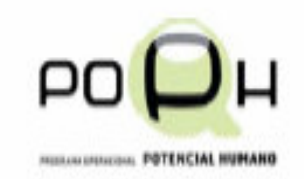

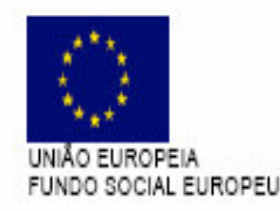

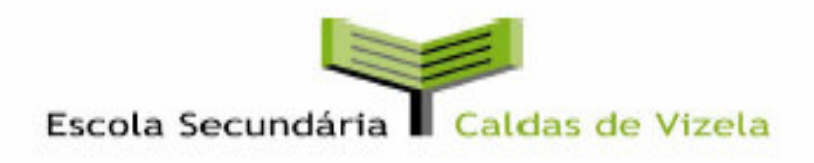

#### Apresentação de SISTEMAS OPERATIVOS Curso Profissional de Técnico de Gestão e Programação de Sistemas Informáticos

#### MÓDULO V

Configuração Avançada de Sistemas Operativos Servidores

#### Duração: 42 tempos

# Conteúdos (1)

- Ferramentas de administração:
  - Políticas de grupo e de sistema;
  - Política de permissões e direitos do utilizador;
  - Definição da política para as contas de acesso.
- Servidor de ficheiros.
- Servidor de impressão.
- Servidor de aplicações.

# Conteúdos (2)

- Servidor de correio electrónico.
- Servidor de acesso remoto.
- Ambiente de trabalho remoto.
- Scripts de administração.

### Critérios e tipo de avaliação

#### • Critérios:

- 30% parte sócio-afectiva;
- 70% parte cognitiva.
- Tipo de avaliação:
  - Teste de desempenho.

# **O protocolo IP (endereçamento IP)**

- Endereços IP reservados para redes privadas
  - Em princípio se uma rede não estiver ligada à Internet poderá ser definido qualquer endereço IP para as máquinas dessa rede. Se fôr necessário ligar a rede á Internet o conflito com endereços IP da Internet pode acontecer.
    Existem endereços que são reservados para redes privadas e que são:
    - Classe A: 10.0.0.0 a 10.255.255.255
    - Classe B: 172.16.0.0 a 172.31.255.255
    - Classe C: 192.168.0.0 a 192.168.255.255

Sistemas Operativos - Pedro Matos Gonçalves

# **O protocolo IP (endereçamento IP)**

- Máscara de Rede
  - A máscara de rede é um endereço de 4 bytes (32 bits) onde cada bit 1 identifica a rede e cada bit 0 identifica a máquina.
  - As máscaras de rede-padrão são:
    - Classe A: 255.0.0.0
    - Classe B: 255.255.0.0
    - Classe C: 255.255.255.0

### **Perfis ambulantes**

- Podem ser acedidos a partir de qualquer ponto da rede.
- Permitem manter dados das pastas (Os meus documentos, Ambiente de trabalho, Favoritos e outras) ao mudar de computador.

# Criação de perfis ambulantes

- Criar uma pasta partilhada **PerfilUtilizadores** com permissão de leitura para todos os utilizadores.
- Dentro desta pasta criar outra pasta com o nome de utilizador usado no login com permissões totais para o respectivo utilizador.
- Na janela Utilizadores e computadores do Active Directory seleccionar um utilizador e ir às suas propriedades.
  - Ir ao separador Perfil e introduzir no Caminho do perfil:
    - \\servidor\PerfilUtilizadores\NomeUtilizador

- As políticas são aplicadas pela seguinte ordem:
  - Políticas locais;
  - Sites;
  - Domínios;
  - Unidades Organizacionais (OU);
  - OU dentro de OU.

- Caso existam contradições entre as políticas a serem aplicadas:
  - A política que prevalece é a última a ser aplicada que se sobrepõe à primeira.

 Se a política de domínio diz: "Tem de estar logon antes de encerrar a máquina" e a política da OU diz "Permite encerrar a máquina antes do logon". A política da OU tem precedência porque é a última a ser aplicada. A máquina pode ser encerrada antes do logon.

- Se uma política diz Encerrar e a próxima diz Não configurado a definição mantémse Encerrar.
- Se uma política diz Não configurado e a próxima diz Encerrar a definição mantémse Encerrar.

#### Políticas de grupo e de sistema Exercícios (1)

- Quota de disco:
  - Configuração do computador | Modelos administrativos | Sistema | Quota de disco
- Ficheiros offline
  - Configuração do computador | Modelos administrativos | Rede | Ficheiros offline

#### Políticas de grupo e de sistema Exercícios (2)

- Ligações de rede
  - Configuração do computador | Modelos administrativos | Rede | Ligações de rede
- Início de sessão do utilizador
  - Configuração do computador | Modelos administrativos | Sistema | Início de sessão

### Políticas de direitos do utilizador

Para definir políticas de direitos de utilizador:

- Ferramentas administrativas.
  - Política de segurança do domínio.
  - Definições de segurança | Políticas locais | Atribuição de direitos de utilizadores.

### Políticas de direitos do utilizador Exercícios (1)

Direitos do utilizador:

- Aceder a este computador a partir da rede.
- Negar acesso a este computador a partir da rede.
- Adicionar estações de trabalho ao domínio.
- Criar cópias de segurança de ficheiros e directórios.
- Restaurar ficheiros e pastas.

### Políticas de direitos do utilizador Exercícios (2)

Direitos do utilizador:

- Tomar posse de ficheiros e outros objectos.
- Ignorar verificação transversal.
- Carregar e remover controladores de dispositivo (func.).
- Permitir iniciar sessão localmente (func./qd se repõe deixam de ter acesso).
- Recusar início de sessão local.
- Alterar a hora do sistema (func.).
- (Para pôr a funcionar reiniciar as máquinas cliente)

# Permissões de utilizador (1)

Permissões em pastas ou ficheiros:

- Seleccionar pasta ou ficheiro.
- Botão direito | Propriedades
  - Separador Segurança
  - Botão Adicionar
    - Encontrar utilizador ou grupo de utilizadores
    - Botão OK
  - Colocar vistos nas permissões
  - Botão OK

#### Permissões de utilizador (2) Exercício

No Windows 2003 server:

- Criar uma pasta no volume C:\ com o nome PastaPartilhada com permissões totais para todos os utilizadores.
- Criar uma pasta dentro desta com o nome PastaUtilizador com permissões totais para o respectivo utilizador ou ficheiro.
- Testar o acesso e a escrita na pasta com o respectivo utilizador e com outro utilizador, no cliente.

# Permissões de utilizador (3)

#### Permissões em impressoras:

- Abrir janela das impressoras.
- Seleccionar impressora.
- Botão direito | Propriedades
  - Separador Segurança
  - Botão Adicionar
    - Encontrar utilizador ou grupo de utilizadores
    - Botão OK
  - Colocar vistos nas permissões
  - Botão OK

#### Política para as contas de acesso (1)

Para definir política de palavras-passe para as contas de acesso:

- Ferramentas administrativas.
  - Política de segurança do domínio.
  - Definições do windows | Definições de segurança | Políticas de conta | Política de palavras-passe.

#### Política para as contas de acesso (2) Exercícios de política de palavras-passe

- Duração mínima da palavra passe.
- Duração máxima da palavra-passe;
- Aplicar histórico de palavras-passe;
- Comprimento mínimo da palavra passe;
- A palavra passe tem de satisfazer requisitos de complexidade;
- Armazena palavras-passe utilizando a encriptação reversível;

#### Política para as contas de acesso (3)

Para definir política de bloqueio de conta para as contas de acesso:

- Ferramentas administrativas.
  - Política de segurança do domínio.
  - Definições do windows | Definições de segurança | Políticas de conta | Política de bloqueio de conta.

#### Política para as contas de acesso (4)

- Políticas de bloqueio de conta:
  - Limite de bloqueio de conta;
  - Duração do bloqueio de conta;
  - Repor o contador de bloqueio de conta.

#### Política para as contas de acesso (5) Exercícios de política de bloqueio de conta

- Limite de bloqueio de conta:
  - Testar 3 vezes password errada;
  - Testar 1 vez password correcta;
    - Conta não está bloqueada.
  - Alterar limite de bloqueio de conta para 2;
  - Reiniciar Windows XP;
  - Testar 2 vezes password errada;
  - Testar 1 vez password correcta;
    - Conta está bloqueada!
  - Desbloquear utilizador em Utilizadores e computadores do active directory.

#### Política para as contas de acesso (6) Exercícios de política de bloqueio de conta

- Duração do bloqueio de conta:
  - Passar este parâmetro para 1 minuto;
  - Reiniciar Windows XP;
  - Testar 2 vezes password errada;
  - Testar 1 vez password correcta;
    - Conta está bloqueada!
  - Deixar passar 1 minuto
  - Testar 1 vez password correcta;
    - Conta já não está bloqueada!

#### Política para as contas de acesso (7) Exercícios de política de bloqueio de conta

- Repor o contador de bloqueio de conta:
  - Testar 1 vez password errada;
  - Deixar passar 1 minuto;
  - Testar 1 vez password errada;
  - Testar 1 vez password correcta;
    - Conta não está bloqueada porque contador depois da primeira tentativa voltou a zero!

#### **Servidor de ficheiros (1)**

- Menu iniciar
- Ferramentas administrativas
- Gerir o servidor
- Adicionar ou remover uma função
  - Servidor de ficheiros.

#### **Servidor de ficheiros (2)**

- Consola de gestão do servidor de ficheiros
  - Partilhas
  - Sessões
  - Ficheiros abertos
  - Desfragmentador
  - Gestão de discos
    - Quotas
    - Criação de volumes
    - Cópias sombra

#### Servidor de impressão (1)

- Menu iniciar
- Ferramentas administrativas
- Gerir o servidor
- Adicionar ou remover uma função
  - Servidor de impressão.
    - Adicionar uma impressora;
    - Adicionar um controlador de impressora.

#### Servidor de impressão (2)

- Consola de gestão do servidor de impressão:
  - Abrir impressoras e faxes:
    - Remover partilha de impressora;
    - Adicionar controladores;
    - Preferências de impressão;
    - Eliminar documento da fila de impressão.
  - Adicionar uma impressora;
  - Adicionar um controlador de impressora.

### Servidor de aplicações (1)

- Menu iniciar
- Ferramentas administrativas
- Gerir o servidor
- Adicionar ou remover uma função
  - Servidor de aplicações:
    - IIS;
    - ASP.NET.

### Servidor de correio electrónico (1)

- Menu iniciar
- Ferramentas administrativas
- Gerir o servidor
- Adicionar ou remover uma função
  - Servidor de correio eletrónico.

#### Servidor de correio electrónico (2)

- Menu iniciar
- Ferramentas administrativas
- Gerir o servidor
  - Gerir este servidor de correio.
    - Adicionar caixas de correio;
    - Bloquear caixa de correio;
    - Eliminar caixa de correio.

#### Servidor de correio electrónico (3)

- Outlook Express
  - Configurar conta.
  - Enviar e receber mensagens.

#### Servidor de acesso remoto (1)

- Configuração de:
  - Criação de um adaptador de ligação à internet;
  - VPN (Virtual Private Network-Rede Privada Virtual) – permite a utilizadores na internet acederem a uma rede local de forma segura;
  - NAT (Network Adress Translation-Tradução de Endereços de Rede) – permite aos utilizadores de uma rede acederem à Internet utilizando o mesmo adaptador.

#### Servidor de acesso remoto (2)

- Configurar utilizador para aceder por VPN ou ligação telefónica:
  - Utilizadores e computadores do Active Directory;
  - Propriedades do utilizador;
  - Separador Acesso telefónico;
  - Permissão de acesso remoto;
    - Permitir acesso.

#### Ambiente de trabalho remoto (1)

- Ativar Ambiente de trabalho remoto;
- Selecionar utilizador remoto do domínio;
- Ligar a computador remoto.
- Ativar Ambiente de trabalho remoto no servidor;
- Ligar a servidor remoto.

### Scripts de administração (1)

- Se utilizar o comando seguinte, a linha de comandos não aparecerá no ecrã: echo off
- Permite incluir comentários num ficheiro de comandos:

rem comentário

 Permite apagar todos os ficheiros (\*.\*) do diretório especificado (C:\Partilha\) sem pedir confirmação ao utilizador (/q): DEL C:\Partilha\\*.\* /q

### Scripts de administração (2)

 Permite copiar todos os ficheiros (\*.\*) da pasta (\\SERVIDOR\PastaPartilhada\ para a pasta (C:\Partilha):

COPY \\SERVIDOR\PastaPartilhada\\*.\* C:\Partilha

- Permite apagar o mapeamento da drive Z: NET USE Z: /DELETE
- Permite mapear (ligar unidade de rede) a letra Z com a pasta (\\SERVIDOR\PastaPartilhada) NET USE Z: \\SERVIDOR\PastaPartilhada

### Scripts de administração (3)

- Permite sincronizar hora do computador cliente com a do servidor: NET TIME \\SERVIDOR /SET /YES
- Ficheiro script.bat
  - bat vem de batch (lote).
  - batch file ficheiro com conjunto (lote) de comandos.

### Scripts de administração (4)

• Criar ficheiro batch file script.bat: @ECHO OFF REM Apagar ficheiros da pasta partilha script.bat DEL C:\Partilha\\*.\* /q REM Fazer backup de pasta no servidor COPY \\SERVIDOR\PastaPartilhada\\*.\* C:\Partilha REM Apagar o mapeamento da drive Z: NET USE Z: /DELETE REM Mapear a letra Z com a pasta PastaPartilhada em SERVIDOR NET USE Z: \\SERVIDOR\PastaPartilhada REM Sincronizar hora do computador cliente com a do servidor NET TIME \\SERVIDOR /SET /YES

### Scripts de administração (5)

- Colocar o ficheiro criado no servidor em:
  - C:\windows\SYSVOL\sysvol\escola.local\scripts
- Correr o script ao fazer logon:
  - Ferramentas Administrativas | Utilizadores e computadores do Active Directory | Propriedades do utilizador | Separador perfil
    - Em "Script de inicio de sessão" colocar: script.bat
- Testar o script na máquina cliente fazendo logon.

# Bibliografia

- SÁ, José Paulo e outros. Tecnologias Informáticas 11º Ano. Porto: Porto Editora, 2007. ISBN 9789720434913
- LOUREIRO, Paulo. Windows Server 2003 Para Profissionais Vol. 1. Lisboa: FCA Editora de Informática, 2005. ISBN 9727224229